# **Configuração Dia Zero dos Switches Catalyst 1200 e 1300 Usando a Interface de Usuário da Web**

### **Objetivo**

O objetivo deste artigo é passar pela configuração de dia zero de um switch Catalyst 1200 ou 1300 usando a interface de usuário da Web (IU).

### Dispositivos aplicáveis | Versão do software

**â**-Catalyst 1200 | 4.0.0.91 (Ficha Técnica) **â**-Catalyst 1300 | 4.0.0.91 (Ficha Técnica)

#### Introdução

Você está procurando um switch acessível e fácil de implantar para sua pequena ou média empresa? Os switches Cisco Catalyst 1200 e 1300 se encaixam na conta que também oferece recursos avançados de switching, segurança avançada e podem ser facilmente gerenciados usando o Cisco Business Dashboard ou o aplicativo móvel Cisco Business.

Confira as páginas a seguir para obter mais informações sobre os switches Catalyst 1200 e 1300.

â-<u>Pôr que atualizar para o Cisco Catalyst 1200 ou 1300 Series Switches Comparação de</u> <u>recursos</u>

â-Introdução aos switches Cisco Catalyst séries 1200 e 1300

Você também pode consultar os seguintes guias de instalação de hardware para começar.

â-Guia de instalação de hardware do Cisco Catalyst 1200

â-Guia de instalação de hardware do Cisco Catalyst 1300

Vamos começar com a configuração de dia zero de um switch Catalyst 1200 ou 1300 usando a interface de usuário da Web.

### Configuração de dia zero

#### Passo 1

Faça login no switch inserindo o nome de usuário e a senha. Como é um novo switch pronto

para uso, o nome de usuário e a senha padrão são Cisco. Clique em Log In.

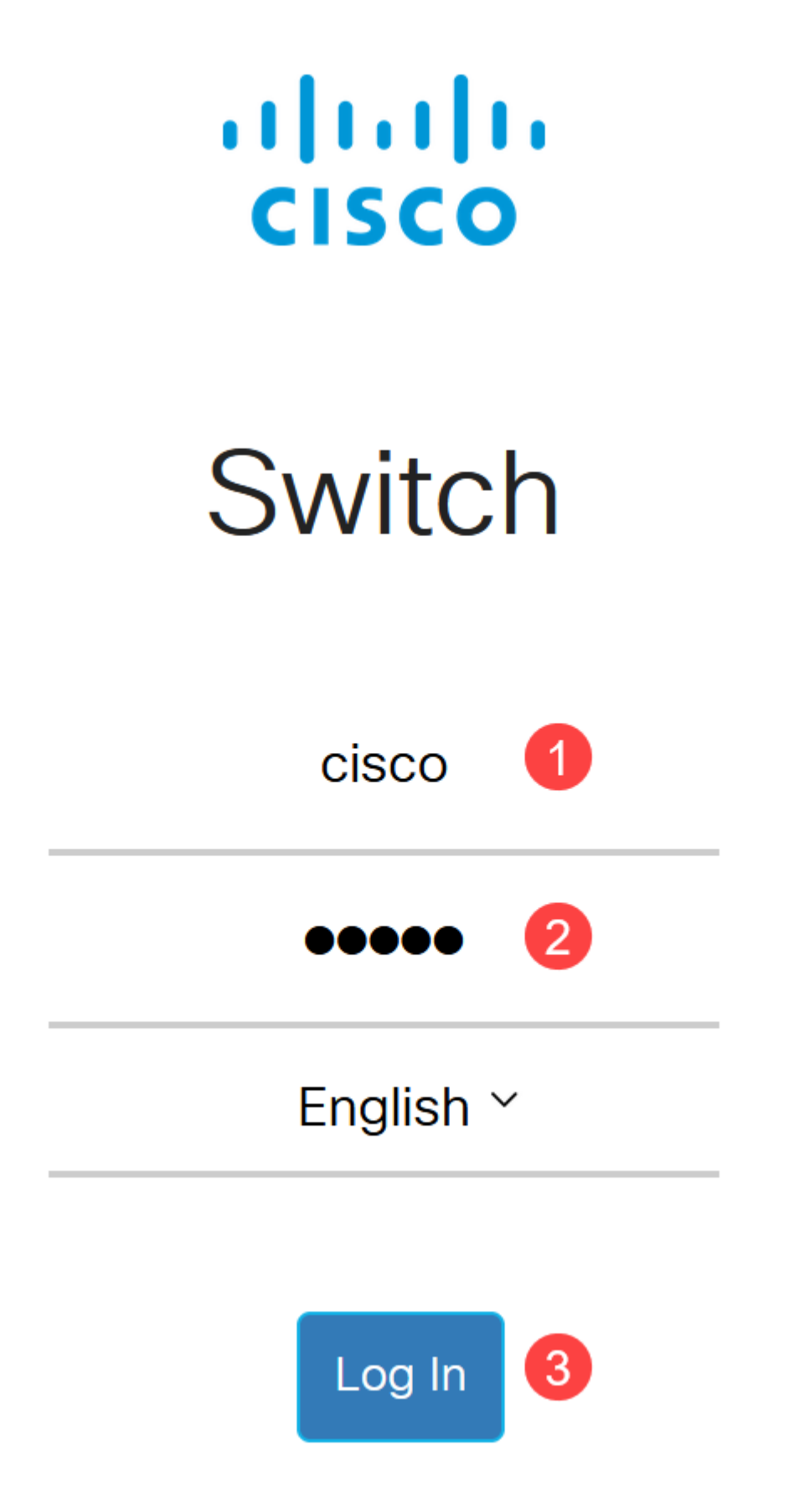

#### Passo 2

Depois de fazer login, você será solicitado a definir um novo nome de usuário e senha. O novo nome de usuário deve ser diferente de Cisco. Neste exemplo, é **admin**.

| C1300-8P-E-2G - switch525566                                                                                                    |
|----------------------------------------------------------------------------------------------------|
| Change Default User                                                                                                    |
| For security reasons, it is required to create a new administration user<br>This will delete the default user.<br>For password strength requirements, refer to the user guide. |
| Solution User Name: admin (5/20 char                                                                                                    |

#### Etapa 3

Você pode usar a opção **Sugerir senha** clicando nela. Ele fornecerá uma senha forte. Clique em **Copiar para a área de transferência** e cole-o no campo Senha.

| Change Defau                                                                        | l <mark>t Use</mark> r                                      |                              |                    |
|-------------------------------------------------------------------------------------|-------------------------------------------------------------|------------------------------|--------------------|
| For security reasons, it is<br>This will delete the defa<br>For password strength r | s required to create<br>ult user.<br>requirements, refer to | a new admin<br>o the user gu | iistration user fo |
| Ser Name:                                                                           | admin<br>Suggest Passwo                                     | I                            | (5/20 chara        |

# Suggest Password

The following strong password has been generated:

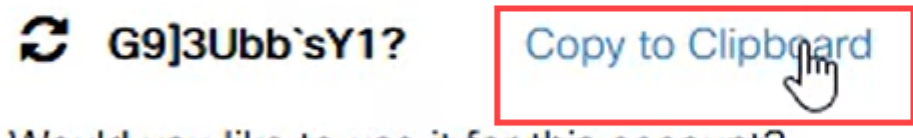

Would you like to use it for this account?

#### Passo 4

Como alternativa, você também pode digitar sua própria senha que atenda aos requisitos padrão.

â-Cisco ou variações da palavra Cisco não podem ser usadas.

â-Nômes de usuário e senhas conhecidos não serão aceitos.

â-Apalavra "senha" ou "Catalyst" não pode ser usada.

 $\hat{a}$ -N $\hat{w}$  é permitido usar mais de três caracteres repetidos em uma linha. Por exemplo, 111 não será aceito.

â Nŵ será permitido usar mais de dois caracteres sequenciais em uma linha como 123.

Digite a senha no campo fornecido, digite-a novamente e clique em Aplicar.

| Change Default User                                                                                                    |                           |           |  |  |
|----------------------------------------------------------------------------------------------------|---------------------------|-----------|--|--|
| For security reasons, it is required to create a new administration user<br>This will delete the default user.<br>For password strength requirements, refer to the user guide. |                           |           |  |  |
| Ser Name:                                                                                                    | admin<br>Suggest Password | (5/20 cha |  |  |
| Password:<br>Confirm Password:                                                                                                    | ••••••••                  | (10/64 ch |  |  |
| Password Strength Meter                                                                                                    | We                        | 3K        |  |  |

#### Etapa 5

Em seguida, você será solicitado a fazer login. Insira o nome de usuário e a senha configurados nas etapas anteriores e clique em **Log In**.

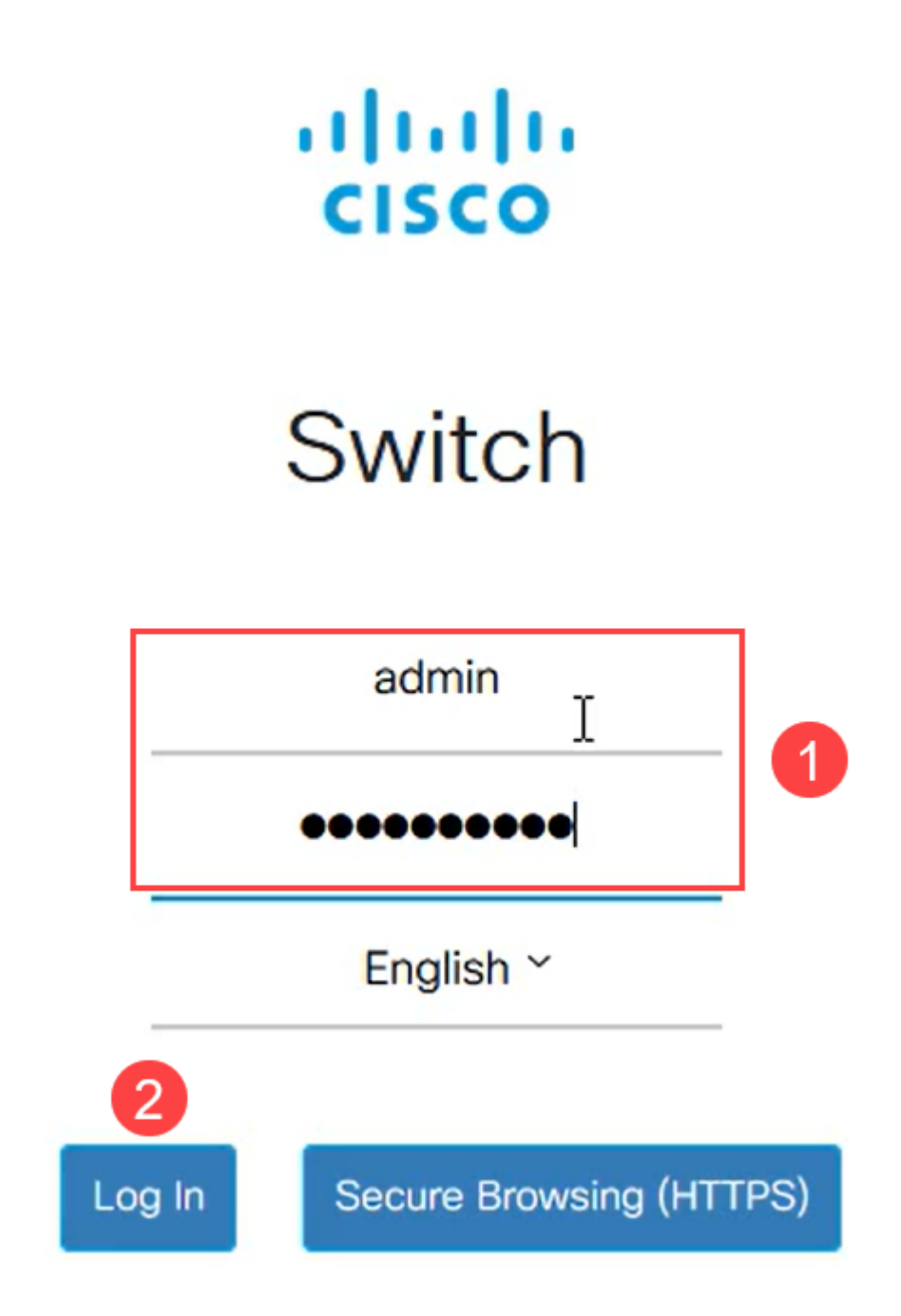

## Opções de configuração inicial

Se quiser definir um endereço IP estático em vez de usar DHCP, siga as etapas abaixo.

Passo 1

Navegue para IPv4 Configuration > IPv4 interface no menu principal.

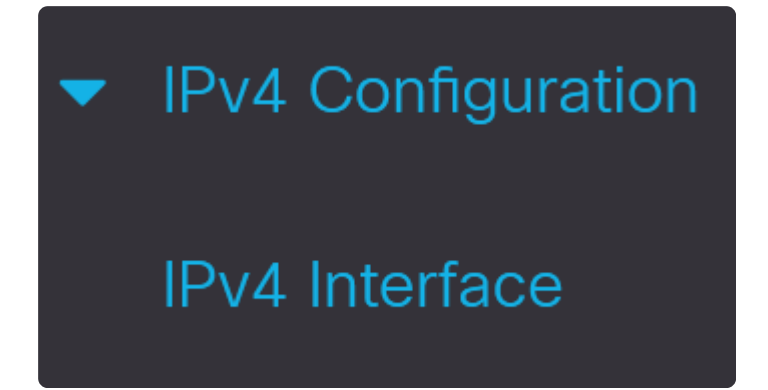

#### Passo 2

Selecione a interface e clique em edit.

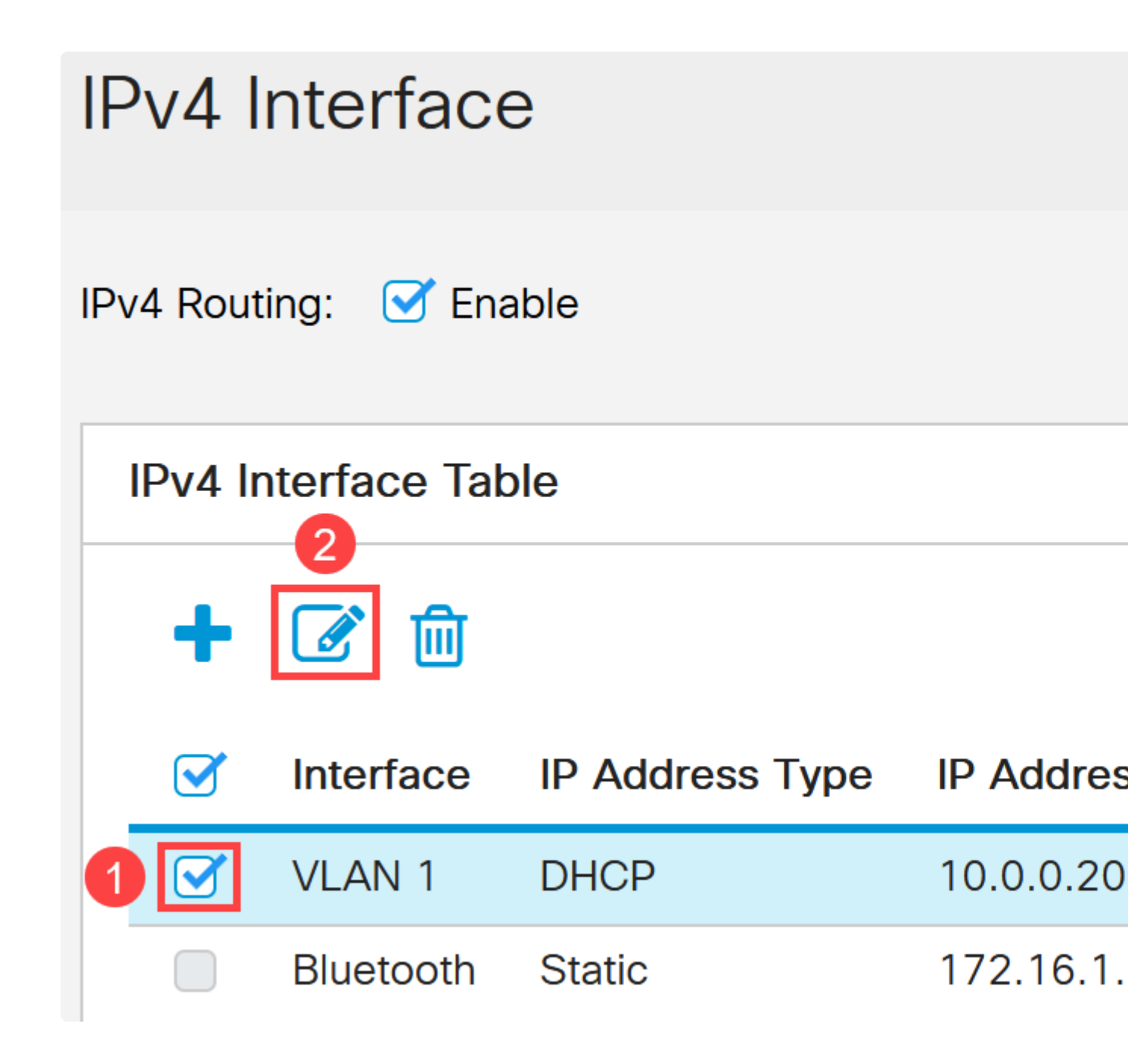

#### Etapa 3

Na janela Edit IP Interface, selecione Static IP Address em IP Address e clique em Apply.

# Edit IP Interface

| Interface:                   | VLAN 1 ~          |
|------------------------------|-------------------|
| IP Address Type:             | O Dynamic IP Addr |
|                              | Static IP Address |
| IP Address:                  | 10.0.0.206        |
| Mask:                        | Network Mask      |
|                              | O Prefix Length   |
| Renew IP Address Now:        | Enable            |
| Auto Configuration via DHCP: | Enabled           |

Se desejar alterar esse endereço para algo novo, clique no **ícone de adição** para adicionar uma interface IP.

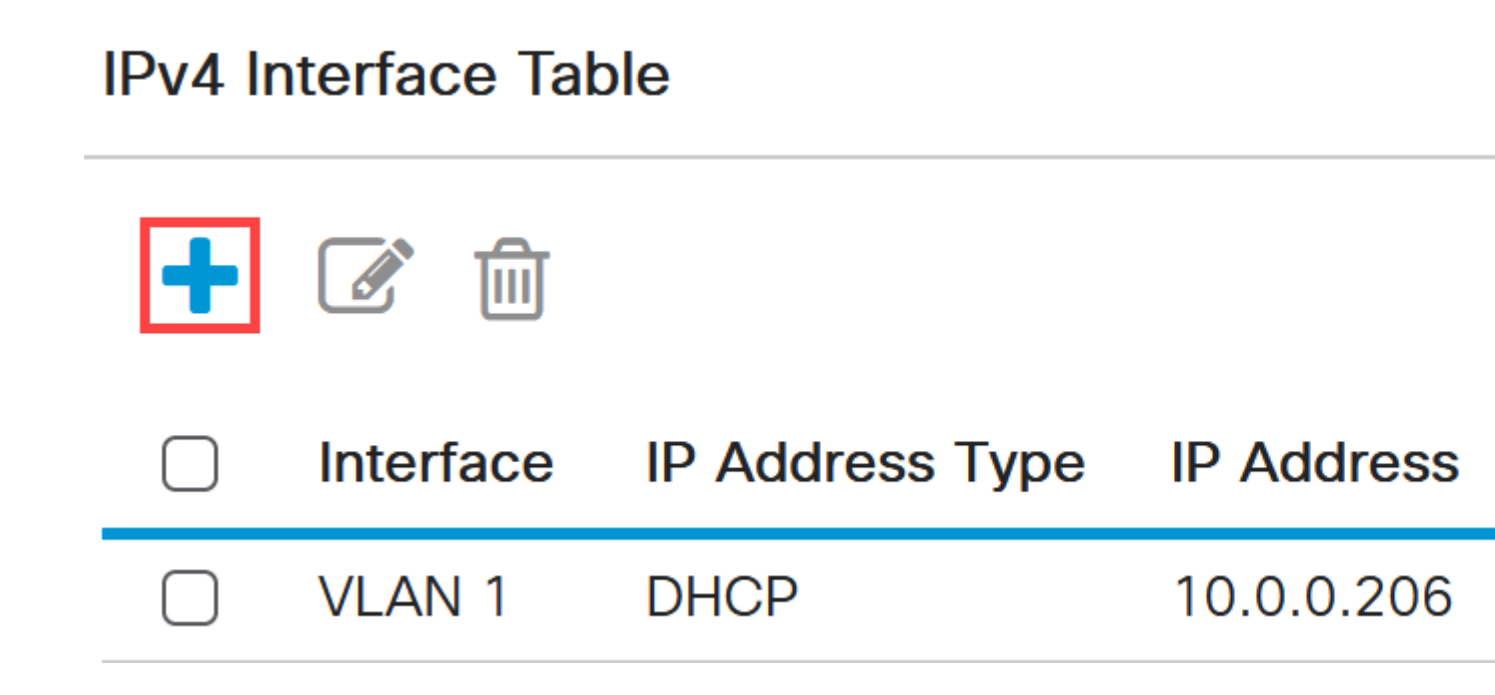

#### Etapa 5

Selecione o *IP Address Type* como **Static** e insira o **IP Address** de sua escolha no campo fornecido seguido pela máscara de sub-rede. Clique em Apply.

# Add IP Interface

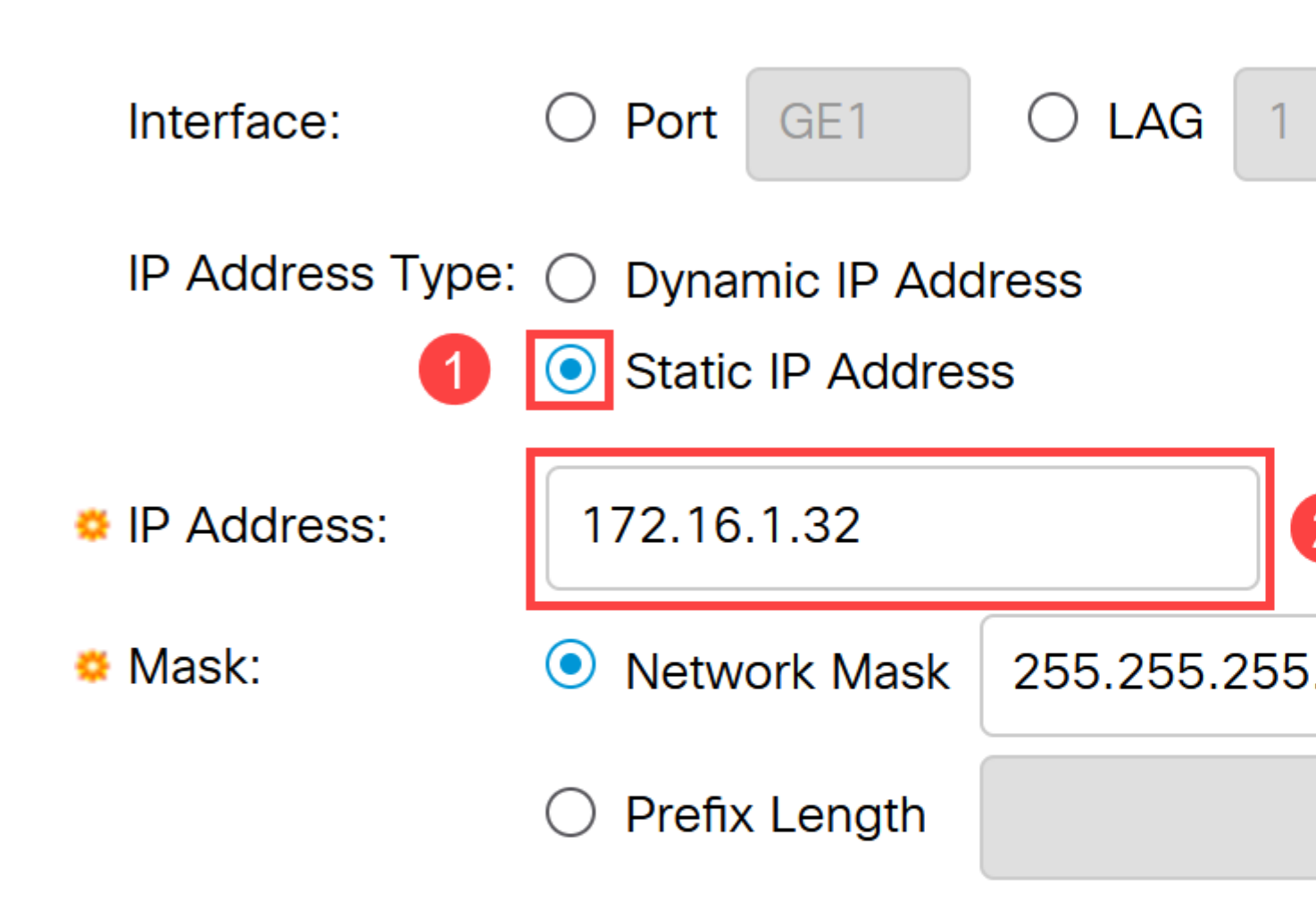

#### Note:

É importante lembrar que o endereço IP mudou. Desconecte-se da sessão atual do navegador da Web e faça logon usando outra janela.

#### Etapa 6

Uma janela pop-up será exibida com um aviso informando que o endereço DHCP será excluído enquanto estiver usando um endereço estático, pois ambos estarão na mesma VLAN e na mesma sub-rede. Clique em **OK** para confirmar.

# **Confirm Interface Creation**

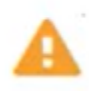

This interface already has a dynamic IP address. Adding the static delete the dynamic IP address from this interface.

Do you want to continue?

Don't show me this again

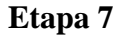

Faça login usando o novo endereço IP com o mesmo nome de usuário e senha.

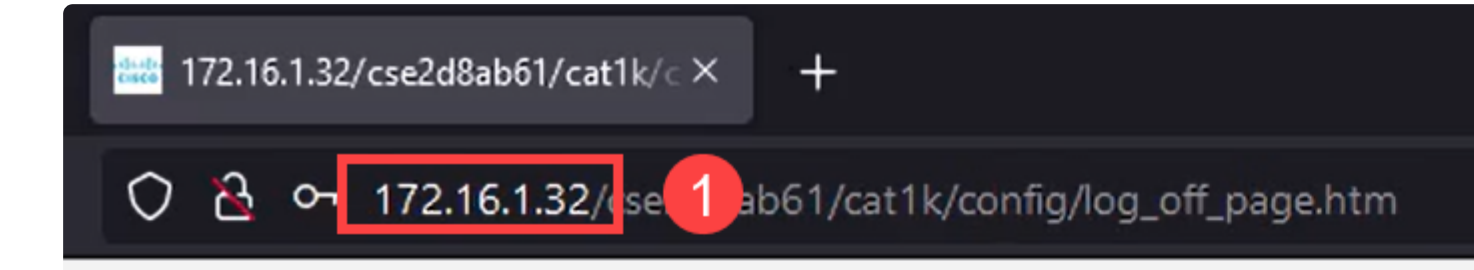

#### Passo 8

Salve a configuração mais uma vez para que o endereço IP permaneça o mesmo e não seja alterado se você reinicializar.

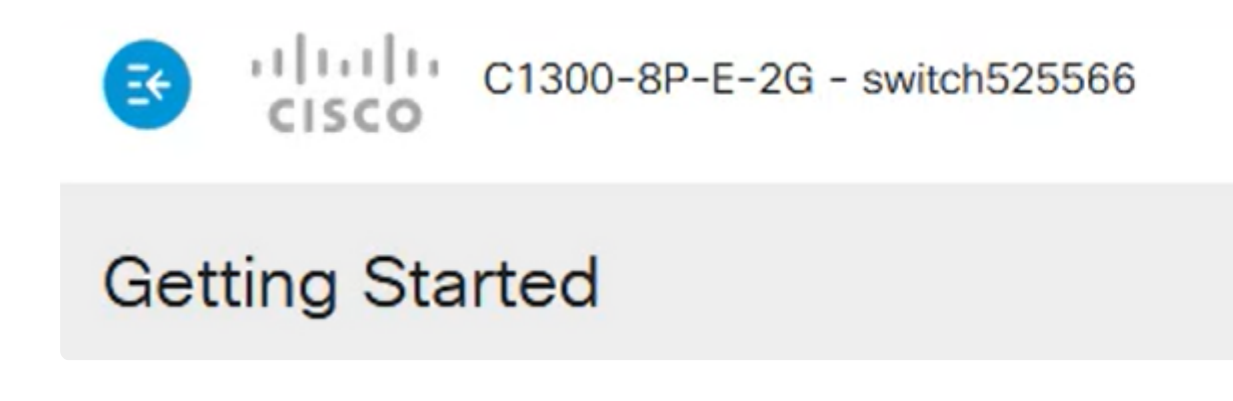

#### Passo 9

Para adicionar o endereço IP de seu gateway padrão, vá para **IPv4 Configuration** > IPv4 Static Routes.

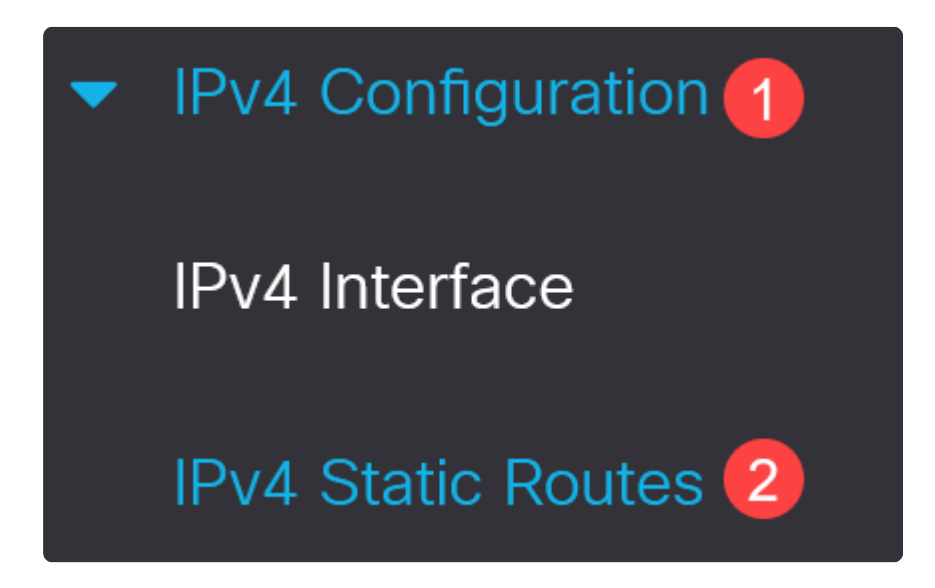

#### Passo 10

Clique no **ícone de mais** e insira o **Prefixo IP de destino**, a **máscara de sub-rede** e o **Endereço IP do roteador de próximo salto**. Clique em Apply.

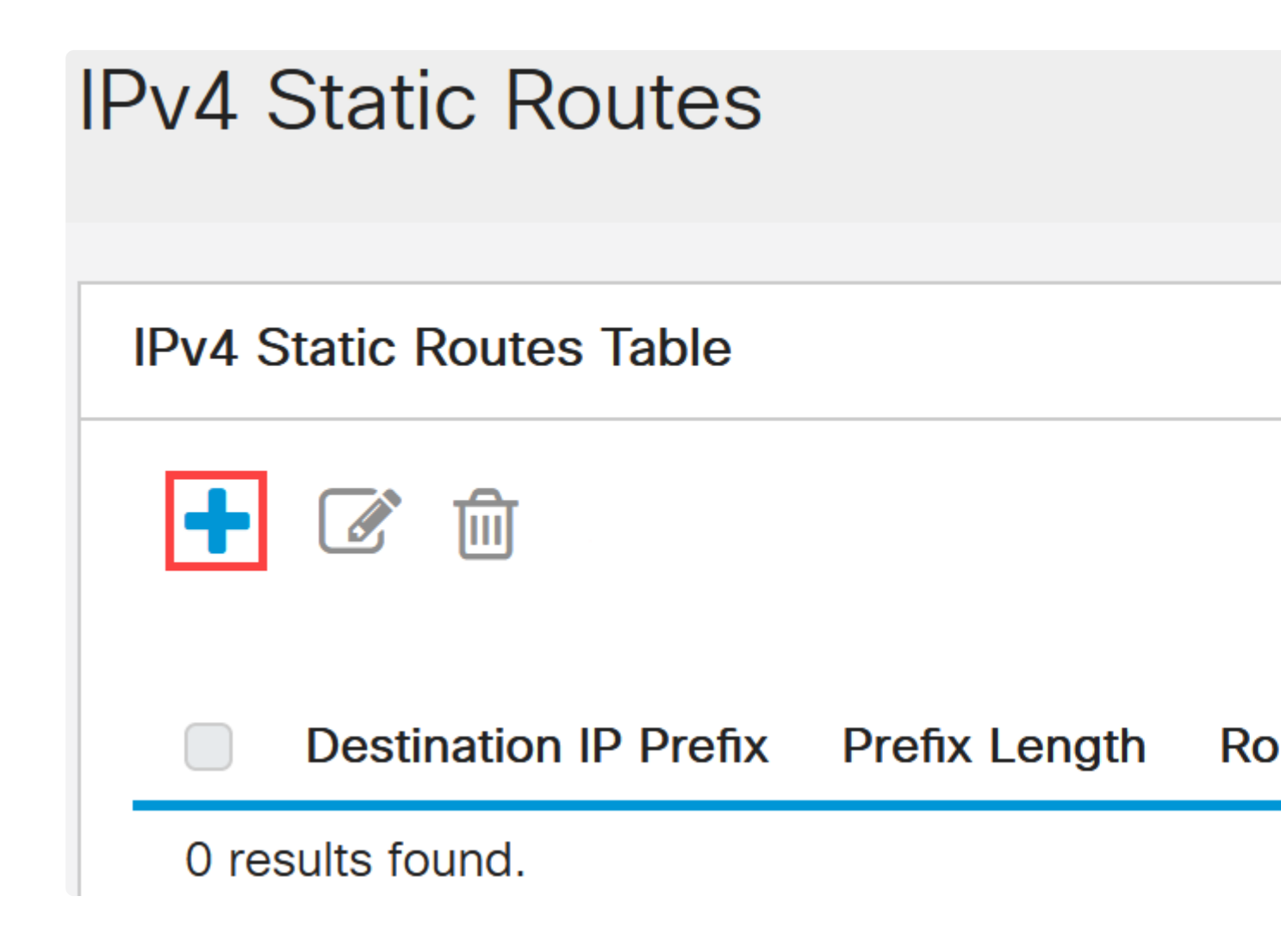

# Add IPv4 Static Route

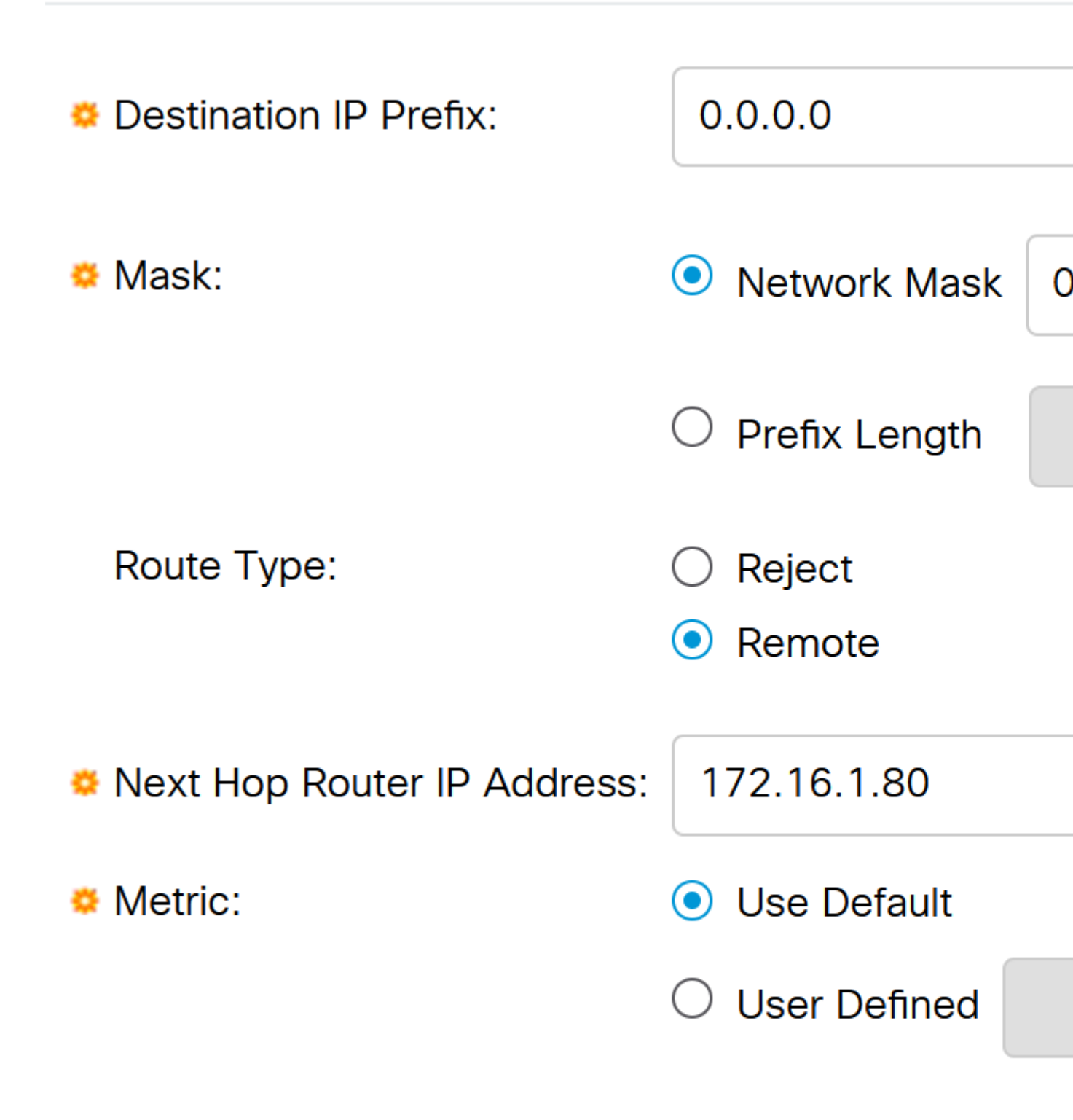

Note:

Todos os zeros com um prefixo zero significam que é a rota do último recurso.

#### Passo 11

Para configurar o servidor DNS, navegue para Configuração geral de IP > DNS > Configurações DNS.

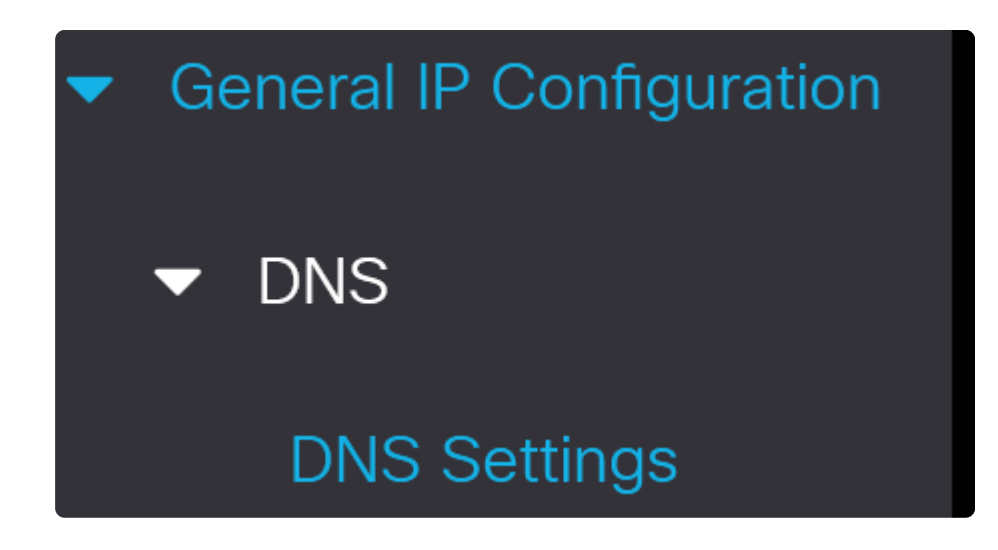

#### Etapa 12

Insira o endereço IP do servidor e clique em Apply.

|   | DNS Settings                         |                                                     |
|---|--------------------------------------|-----------------------------------------------------|
|   |                                      |                                                     |
|   | <ol> <li>Some configurati</li> </ol> | ons made on this screen are                         |
|   | Server Definition:                   | <ul> <li>By IP Address</li> <li>Disabled</li> </ul> |
| ¢ | Server IP Address:                   | 8.8.8.8                                             |
|   | Default Domain Name:                 |                                                     |
|   |                                      |                                                     |

## Conclusão

Agora você está pronto para gerenciar o switch Catalyst 1200 ou 1300 usando a interface de usuário da Web.

Para obter outras configurações e recursos, consulte o Catalyst Series Administration Guide.

## Exibir um vídeo relacionado a este artigo...

Clique aqui para ver outras palestras técnicas da Cisco

#### Sobre esta tradução

A Cisco traduziu este documento com a ajuda de tecnologias de tradução automática e humana para oferecer conteúdo de suporte aos seus usuários no seu próprio idioma, independentemente da localização.

Observe que mesmo a melhor tradução automática não será tão precisa quanto as realizadas por um tradutor profissional.

A Cisco Systems, Inc. não se responsabiliza pela precisão destas traduções e recomenda que o documento original em inglês (link fornecido) seja sempre consultado.